# <u>タブレット及びハンドスキャナの使用方法</u>

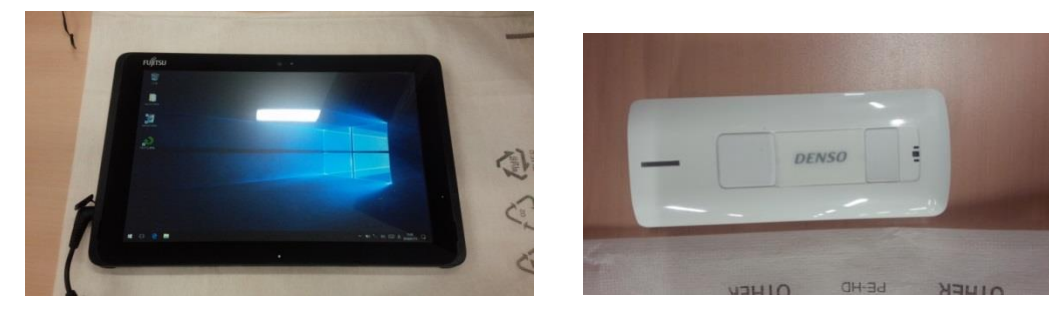

操作方法概略

起動~検査まで

① タブレットの電源を起動

タブレット右わきの灰色のボタンを長押しして電源を起動する。

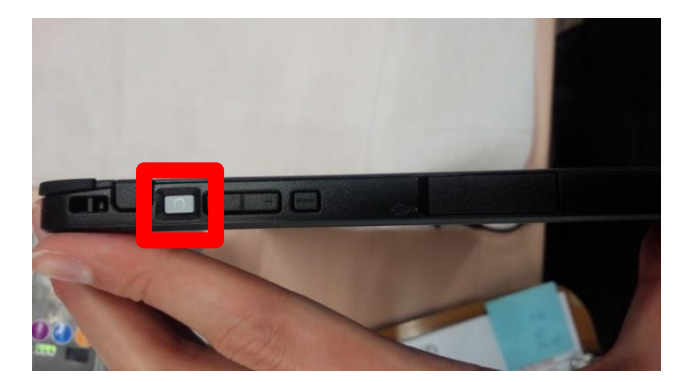

## ② <u>ハンドスキャナの電源を起動</u>

ハンドスキャナ表面下部のボタン(2種類ある内の小さい方)を長押しする。

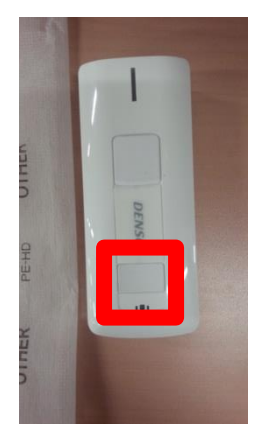

③ 健診プログラムの起動

デスクトップ上の「KenshinNKK」をダブルクリック(下の赤枠内のショートカットアイコンの方)して起動す

る。

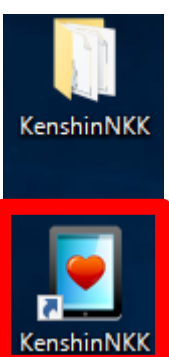

#### ④ 健診機関及び機材パターンの選択

画面上部の健診機関選択で伊勢崎健診プラザを選択し、使用する機材パターン(黄枠内)を「1.伊勢崎健診プラザ」 を選択する。(施設時。使用する機材によって違うため注意。))を選択する。

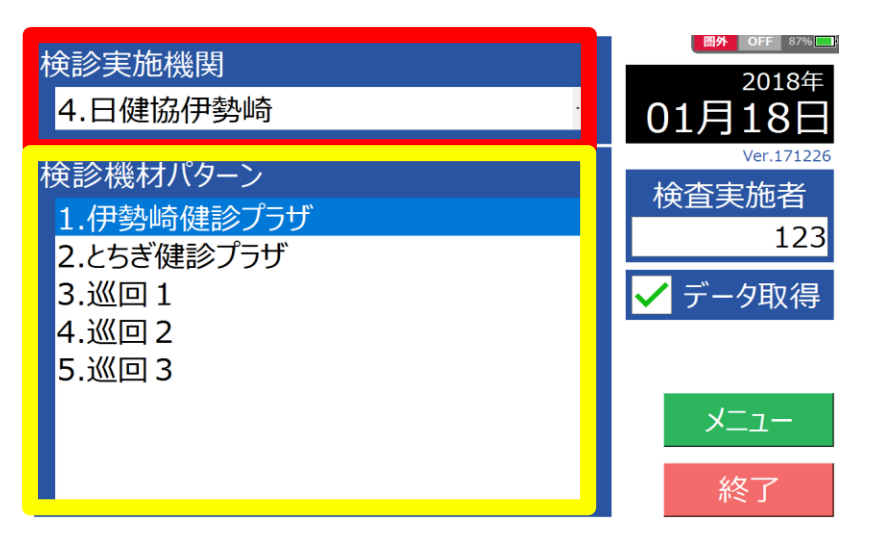

# ⑤ <u>メニューボタンを押してメニュー画面に移る</u>

画面右下のメニューを押してメニュー画面に移る。

|                                                                                                    | <b>國外 OFF</b> 87% ——————————————————————————————————— |          | ×1 ノ×_1- |          |  |
|----------------------------------------------------------------------------------------------------|-------------------------------------------------------|----------|----------|----------|--|
| 快診美加機的<br>4.日健協伊勢崎                                                                                 | <sup>2018年</sup><br>01月18日                            | 管理番号入力   | 検査選択入力   | 検査選択(前回) |  |
| 検診機材パターン                                                                                           | Ver.171226<br>検査実施者                                   | 単独検査     | 蓄積データ送信  | 受診者情報登録  |  |
| <ol> <li>1.伊勢崎健診フラサ</li> <li>2.とちぎ健診プラザ</li> <li>3.巡回 1</li> <li>4.巡回 2</li> <li>5.巡回 3</li> </ol> | 123<br>✓ データ取得                                        | 通信テスト/設定 | 蓄積データ確認  | 未受診項目照会  |  |
|                                                                                                    |                                                       | 設 定 状 況  | データ初期化   | 保健指導     |  |
|                                                                                                    |                                                       | 受診票回収    | Q Rシール印刷 |          |  |
|                                                                                                    | -ב_×                                                  |          |          |          |  |
|                                                                                                    | 終了                                                    | スキャナ再接続  | 検査実施者    | 123 戻る   |  |

#### ⑥ パソコンとの通信状態を確認

下部画像の赤枠内の通信テスト/設定を押し、黄枠内通信テスト開始を押して通信状態の確認を行う。通信が OK ならばメニュー画面に戻る。

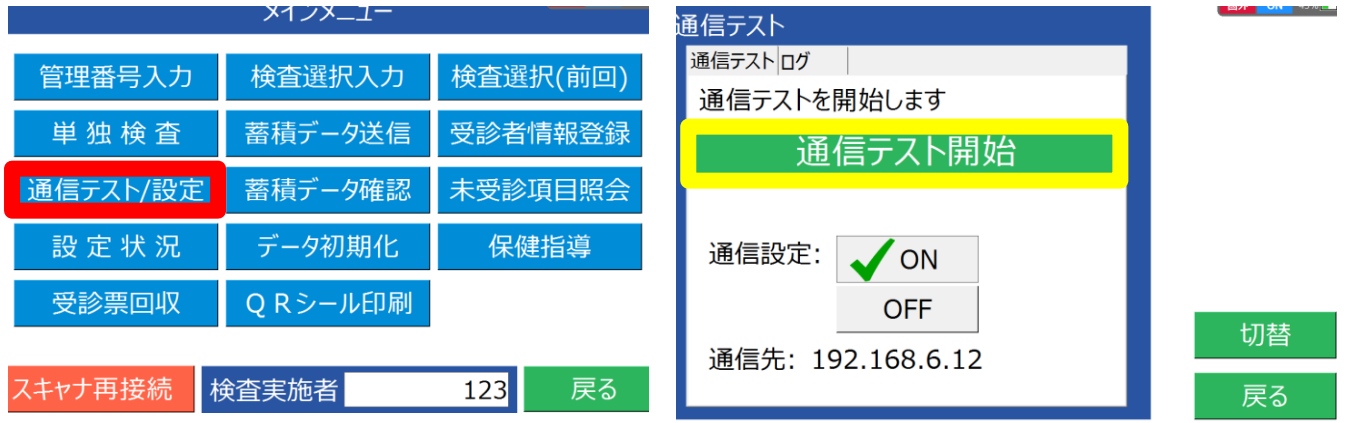

# ⑦ プリンターの電源をつける

下部画像赤枠内の POWER ボタンを長押しして電源をオンにして青枠内の電池マーク及び STATUS ランプが点 灯していることを確認する。

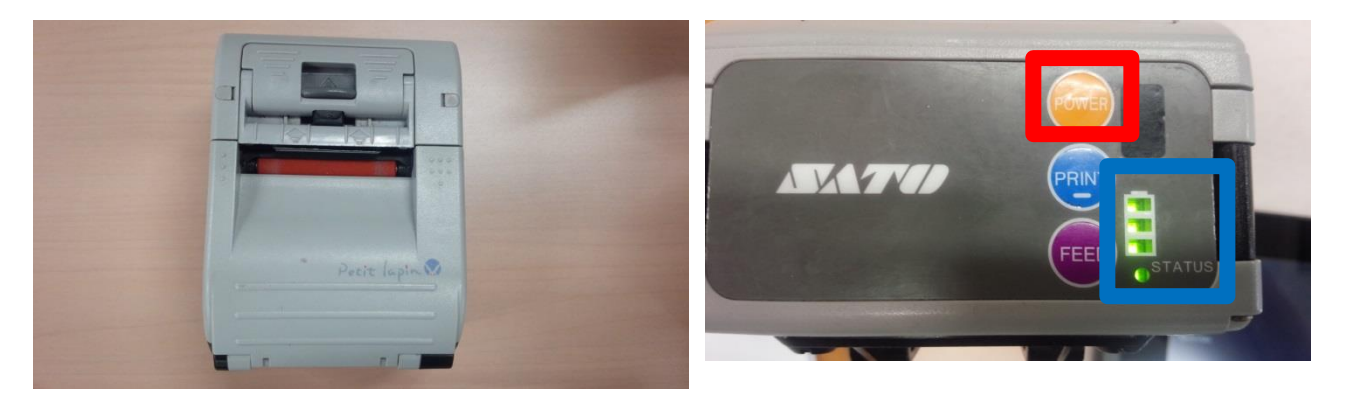

## ⑧ <u>印刷テストを行う</u>

タブレット操作に戻り左下部画像赤枠内の設定状況を押し、右下部画像黄枠内のプリンターの部分を押し青枠内 印刷を押す。印刷テストが完了したら黒枠内キャンセルを押してメニュー画面に戻る。

|          | メインメニュー |          | 設定状況                                     |              |       |
|----------|---------|----------|------------------------------------------|--------------|-------|
| 管理番号入力   | 検査選択入力  | 検査選択(前回) | 之前                                       | Dev Address  |       |
|          |         |          | プリンター                                    | E47FB2FDF13B |       |
| 単 独 検 省  | 畜槓テータ送信 | 受診者情報登録  | $(S/L) = \mu \mathcal{J} / \mathcal{J} $ |              |       |
| 通信テスト/設定 | 蓄積データ確認 | 未受診項目照会  | イメージワンMWM                                |              |       |
| 設定状況     | データ初期化  | 保健指導     |                                          |              | 亦田    |
| 受診票回収    | ORシール印刷 |          |                                          |              | 夏史    |
|          |         |          |                                          |              | 印刷    |
| スキャナ再接続  | 検査実施者   | 123 戻る   | ¢                                        |              | キャンセル |

# <u>検査を選択する</u>

下部画像赤枠内の検査選択入力を押して担当検査(画像例では血圧)を選択する。

|          | メ1ンメ_1- |          | 検査項目を選択 | 全53件中、1件選択            |       |
|----------|---------|----------|---------|-----------------------|-------|
| 管理番号入力   | 検査選択入力  | 検査選択(前回) | 血圧      | 身体計測<br>聴力            |       |
| 単独検査     | 蓄積データ送信 | 受診者情報登録  |         | 聴力(db)<br>視力          |       |
| 通信テスト/設定 | 蓄積データ確認 | 未受診項目照会  |         | ←血圧                   |       |
| 設 定 状 況  | データ初期化  | 保健指導     |         | → 心電図(安静時)<br>心電図(負荷) |       |
| 受診票回収    | QRシール印刷 |          |         | 腹囲                    |       |
|          |         |          |         | 一 削削入線                | 確定    |
| スキャナ再接続  | 検査実施者   | 123 戻る   |         | 胸部CT                  | キャンセル |

#### ⑩ <u>受診票 QR を読み取る</u>

受診票の QR コード(左下部画像赤枠内)ハンドスキャナの上部ボタン(右下部画像青枠内)を押してライトを 当てて読み取る。

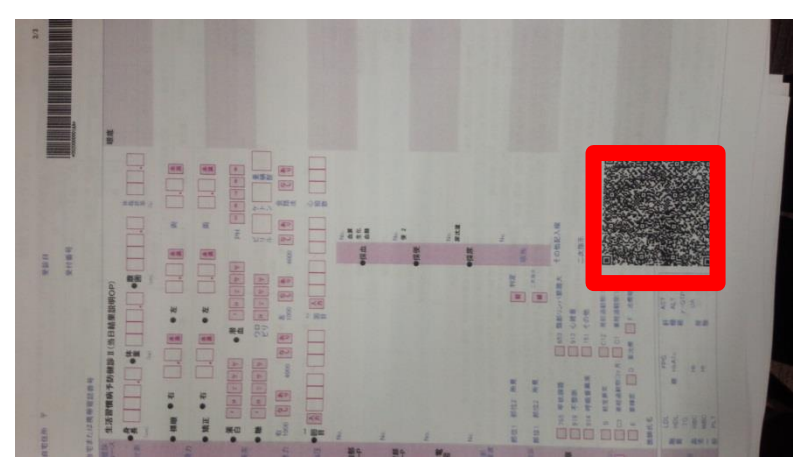

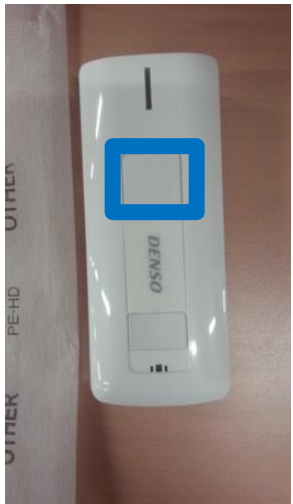

#### ⑪ <u>データ入力~結果印字</u>

(画像例血圧)結果数値を下部画像赤枠内の数字パネルを押して数値を入力する。入力後青枠内の登録を押して 結果を印字する。

| 而圧         |     | 57 | シン サクラコ<br><b>まこへ</b> | +1/7 | <b>,</b> <sup>女</sup> | 002000000 | _           | _   |    |            |
|------------|-----|----|-----------------------|------|-----------------------|-----------|-------------|-----|----|------------|
| <u>, x</u> |     | 11 | Eiジ                   | 位丁   |                       | 28 ൽ      | 7           | 8   | 9  | CL         |
| ŧ          |     |    |                       |      |                       |           | 4           | 5   | 6  | BS         |
|            | 最 高 |    | 最                     | 低    |                       |           |             |     |    |            |
| 前回値        |     | -  |                       |      |                       |           | 1           | 2   | 3  | -          |
| 1回目        | 120 | -  |                       | 83   |                       |           | 0           |     | ◀  | ►          |
| 2回目        |     | -  |                       |      |                       |           | 前耳          | 頁目  | 次耳 | 目          |
| 3回目        |     | -  |                       |      |                       |           |             |     |    | ^ <b>=</b> |
| 脈拍         |     |    | 1                     |      | -                     |           |             |     | 豆  | 琢          |
|            |     |    | 2                     |      | -                     |           | <b>#</b> Þ2 | ンセル | 中  | 止          |

#### 12 印字したシールを貼り誘導

(画像例血圧) 印字したシールを受診票該当部に貼り、次の検査へ誘導する。

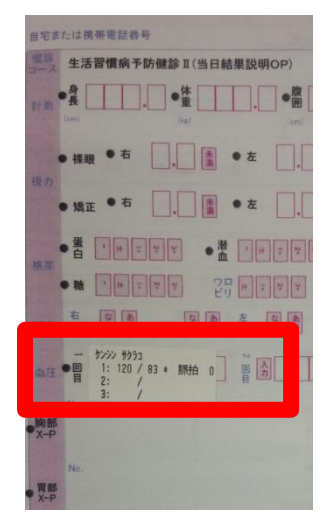

# 健診終了後

# ① <u>初期画面に戻る</u>

メニュー画面に戻り、健診機関及び機材パターン選択画面に戻る

|          | ד×נר×        |          |                    | 図外 OFF 87% □      |
|----------|--------------|----------|--------------------|-------------------|
| 管理番号入力   | 検査選択入力       | 検査選択(前回) | 4.日健協伊勢崎           | 01月18日            |
| 単独検査     | 蓄積データ送信      | 受診者情報登録  | 検診機材パターン           | Ver.171226<br>    |
| 通信テスト/設定 | 蓄積データ確認      | 未受診項目照会  | 1.1999回回2.とちぎ健診プラザ | 123               |
| 設定状況     | データ初期化       | 保健指導     | 3.巡回 1<br>4.巡回 2   | ✔ テータ取得           |
| 受診票回収    | Q Rシール印刷     |          | 5.巡回 3             | ר <sup>_</sup> צ− |
| スキャナ再接続  | <b>検査実施者</b> | 123 戻る   |                    | 終了                |

# ② <u>デスクトップに戻る</u>

画面右下終了を押してデスクトップ画面に戻る

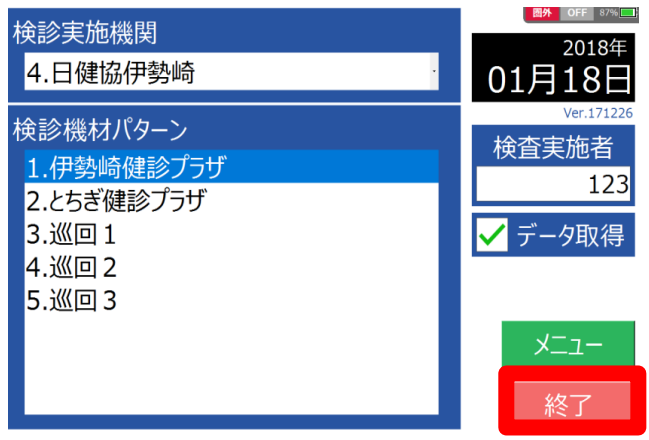

#### ③ タブレットの電源をオフにする

タブレット右わきの灰色のボタンを長押しし、画面の指示通り下にスワイプしてシャットダウンする。

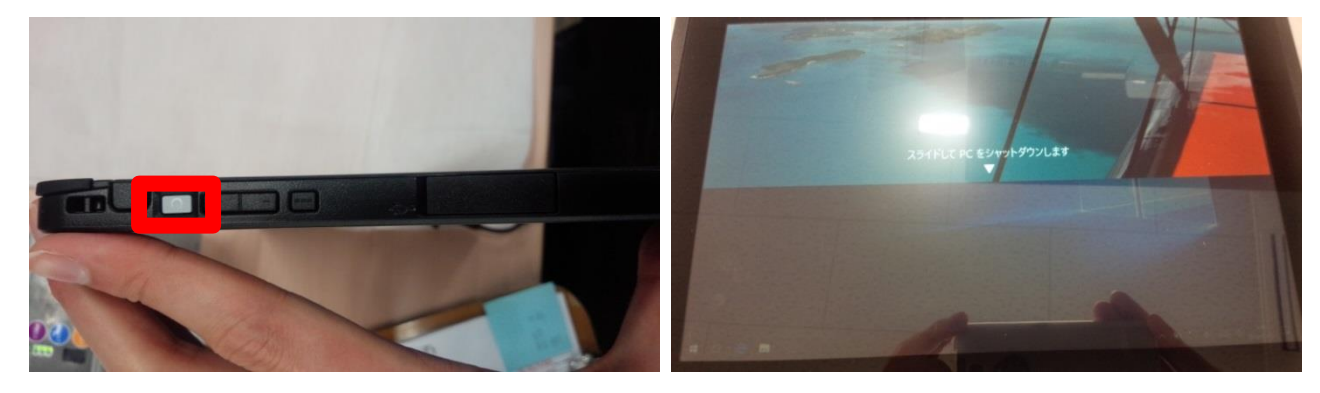

#### ④ <u>ハンドスキャナの電源をオフにする</u>

読み取りボタン+電源ボタンを音が鳴るまで同時押しする。

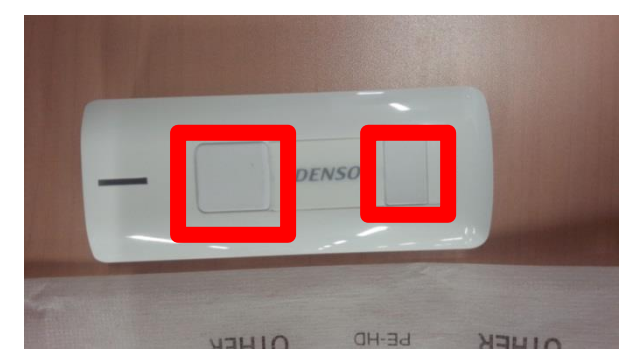

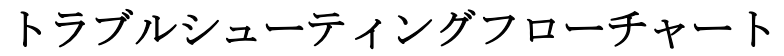

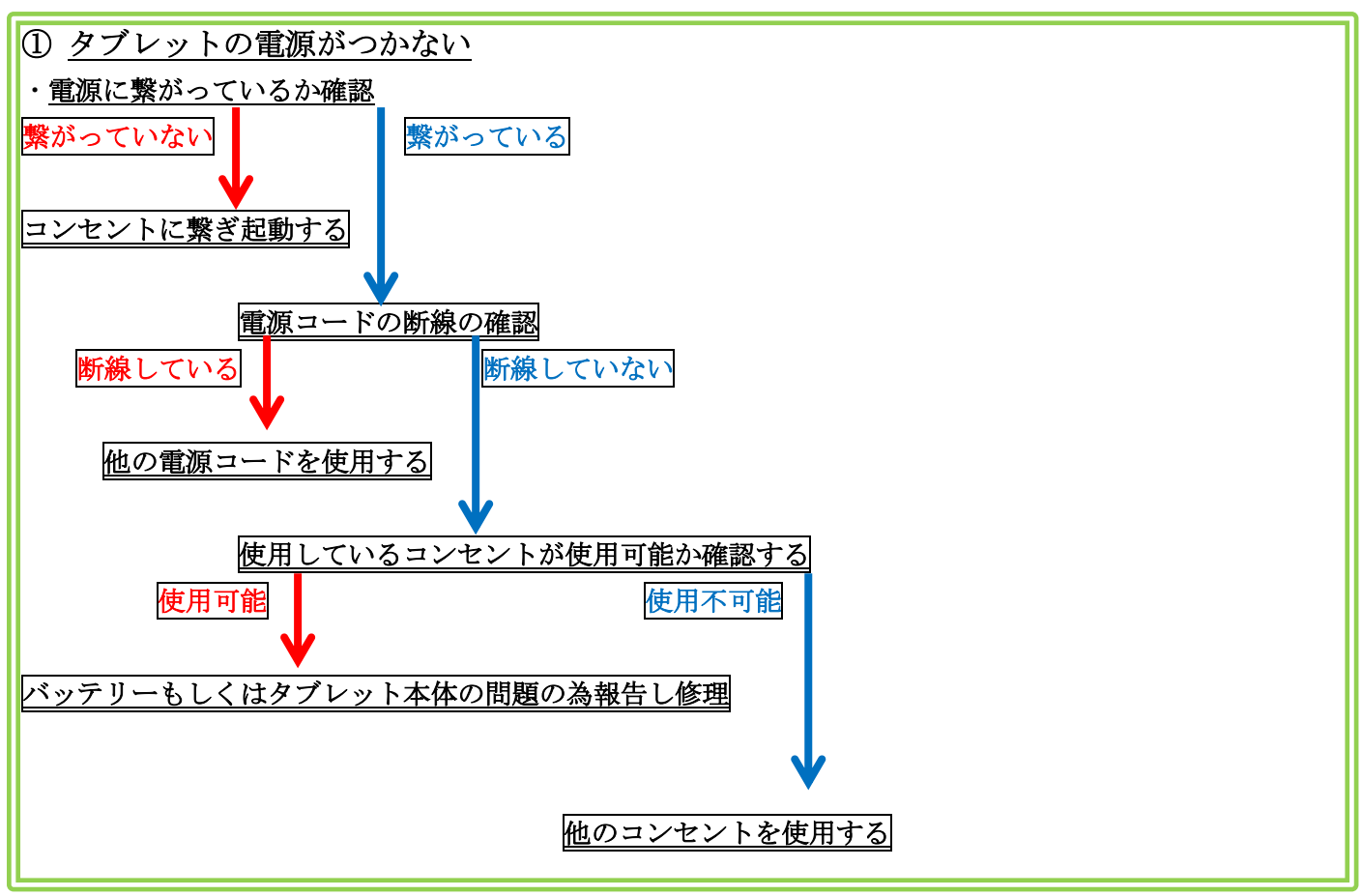

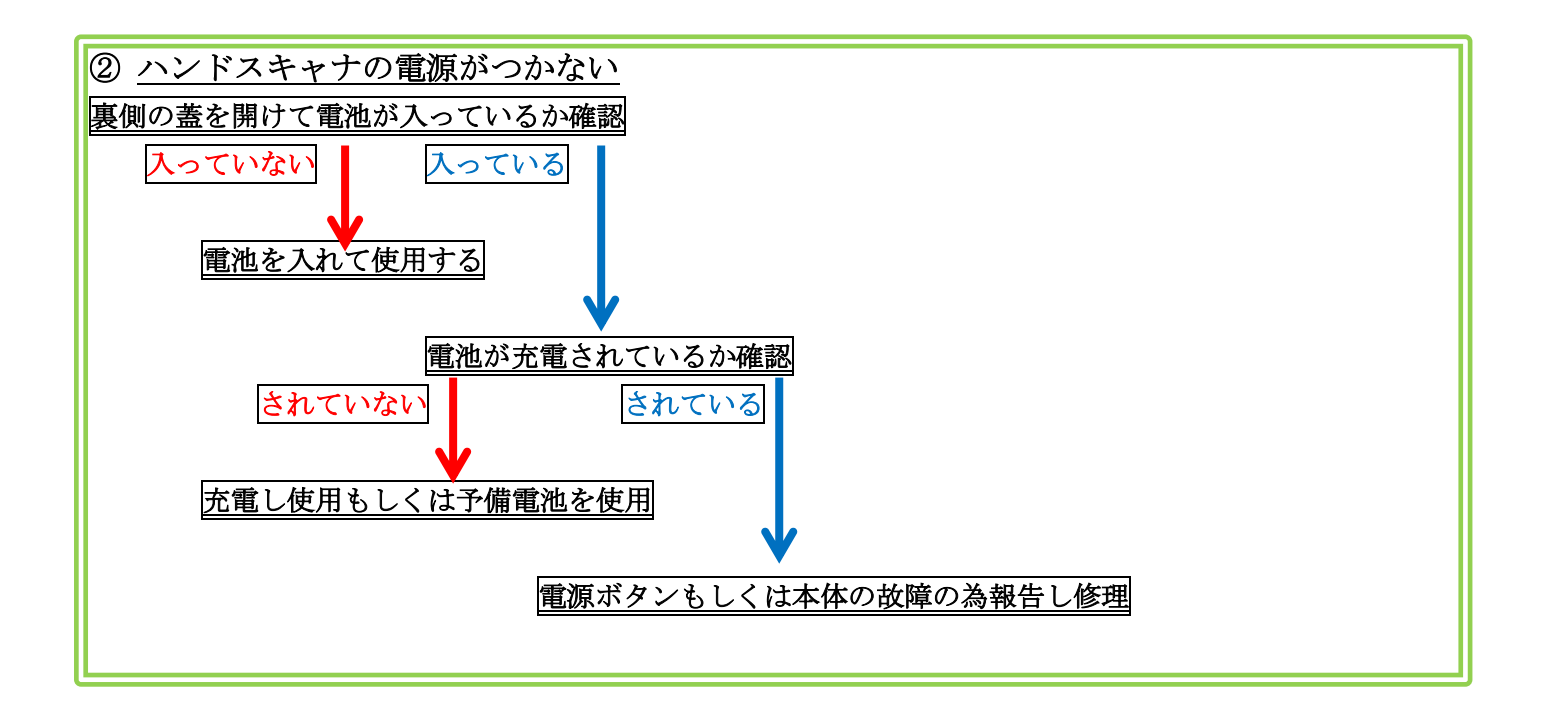

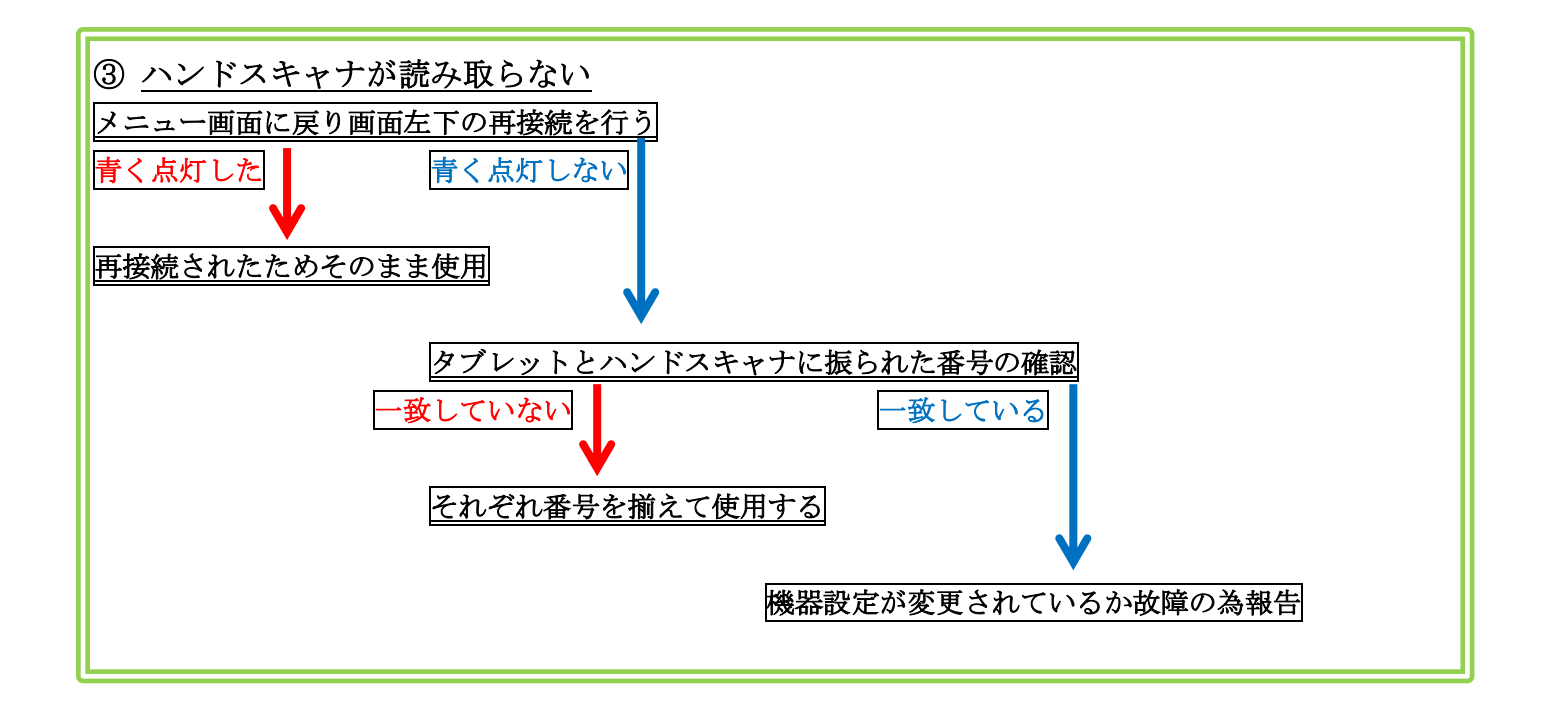

# 施設健診と巡回健診の違いについて

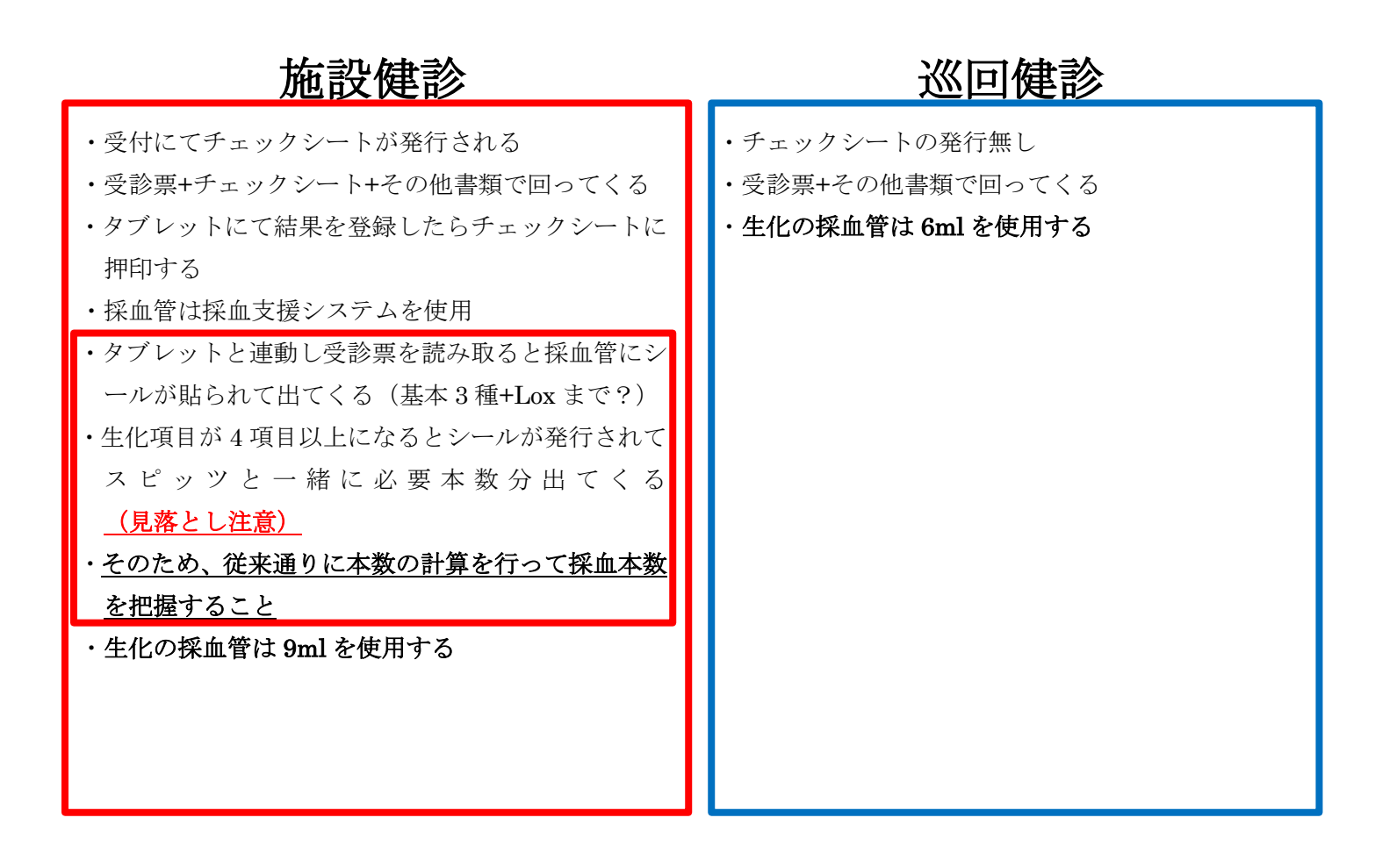